# Technology Net, LLC Advantages of the Technology Net Compensation Survey System (CSS)

## System Options

- TechNet Compensation Survey System (CSS): Join the growing body of local governments with access to interstate comparative data.
- Stand Alone/ Closed System: TechNet will custom build a site to meet your specifications.

## Private Label

• For both system options, TechNet will label the site with your logo for easy membership recognition of our working relationship.

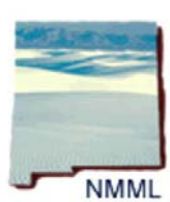

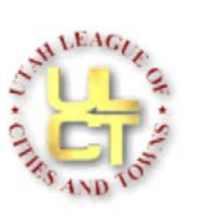

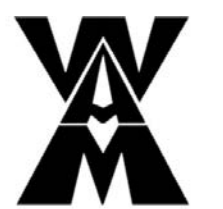

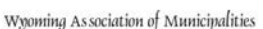

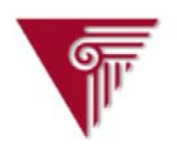

VIRGINIA INSTITUTE OF GOVERNMENT

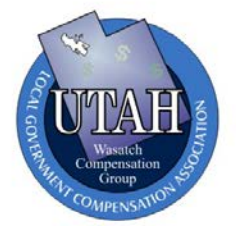

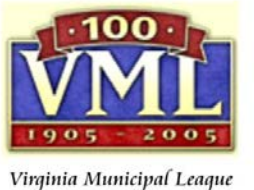

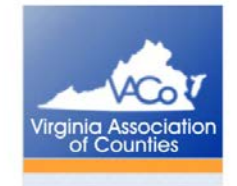

Central State

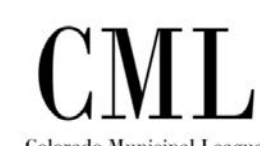

Colorado Municipal League

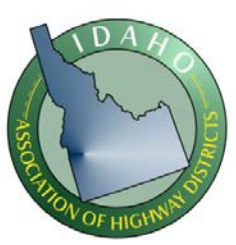

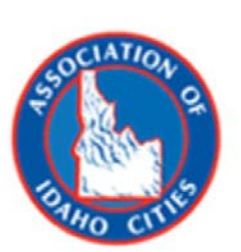

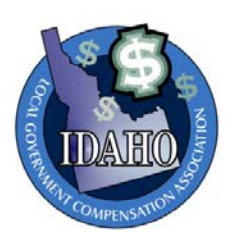

## Support

- <u>In-state training</u>: TechNet will provide web-based training sessions to member subscribers with individual meeting capacity of 22 attendees. These sessions are thorough tutorials addressing data entry processes and report generation methods and practices.
- <u>Telephone Training</u>: TechNet will provide over-the-phone training to individuals users giving personal attention to their unique needs and interests.
- <u>Online Manual</u>: The TechNet system has a built in user manual which may be read or printed from the system website.
- <u>System Helps</u>: Each system screen is linked to help features giving explanation and examples.
- <u>Email Notification</u>: At the bottom of each system screen are "Contact Us" links. When selected the user may send a request for assistance.
- TechNet will assist with data entry by downloading directly into the online system from various database or spreadsheet documents your members may provide. Annual updates are also performed by TechNet teams based upon across the board COLA's or other broad based adjustments.

### Administrative Access

• TechNet will provide League staff with free access to the online system, thereby allowing the ability to run custom reports for small member entities. Additionally, League staff will be able to "login as" any member entity to provide an added level of support and assistance.

### Data Maintenance

- Data entered is dated, the dates appear on various screens and reports allowing users to verify up to date status and quality of information.
- Data and system are accessible 24x7, 365 days a year.
- System accessible from any location with internet access.
- Data updates performed by TechNet--- all across-the-board adjustments, COLA's, etc., can be applied by TechNet to existing data for range and actual data (HUGE TIME SAVER). From an email or phone call, we can have your information up-to-date almost overnight.
- <u>Historical data & tracking</u>. At the end of each year the system is archived. Over time the user may desire to determine historical patterns or trends within their own pay system. TechNet will provide data from archived years upon request.

## Quality Control

- <u>Internal Peer and User Interaction</u>: Subscribers may email each other directly from the TechNet system to verify the accuracy of matches and data entered.
- TechNet has report capability to identify data falling outside of reasonable comparative parameters, such as reported pay rates that are plus/minus 20% of the mean.
- TechNet will, upon request, validate the accuracy of any data.

## System Features

**My Account** (Multiple user privileges for each subscribing entity)

Login ID

|            | Change My Password          |
|------------|-----------------------------|
| Entity     | NEW MEXICO MUNICIPAL LEAGUE |
| First Name |                             |
| Initial    |                             |
| Last Name  |                             |
| Job Title  |                             |
| Phone      |                             |
| Fax        |                             |
| E-mail     |                             |
|            |                             |

## **Entity Profile**

| Entity Name  | CARLSBAD                      |
|--------------|-------------------------------|
| Entity Type  | City / Tow n                  |
| Address      |                               |
| Lii          | P.O. Box 1569                 |
| Lii          | ne 2 101 N. Halagueno         |
|              | City Carlsbad                 |
| S            | tate New Mexico               |
| Zip C        | ode 88221                     |
| Contact Info |                               |
| N:           |                               |
|              | Scot Bendixsen                |
| Ph           | one (505) 887-1191            |
| E            | mail personnel@carlsbadnm.com |

|       | Web Site         | w w w .cityofcarlsba | dnm.com |             |
|-------|------------------|----------------------|---------|-------------|
| Other |                  |                      |         |             |
|       | Population       | 27000                |         | help        |
|       | Number of FTE's  | 313                  |         | <u>help</u> |
|       | Annual Budget \$ | 16,000,000.00        |         | help        |

# **Total Compensation Calculations**

| The foll<br>EMPLC                                               | owir<br>DYEI | ng figures<br>R'S MONTI | repres | sent t<br>HARE | he<br>E.                                                |             |
|-----------------------------------------------------------------|--------------|-------------------------|--------|----------------|---------------------------------------------------------|-------------|
| Health Cost                                                     | \$           | 720.20                  |        |                |                                                         | <u>help</u> |
| Health Provider                                                 |              | City of Ca              | arlsba | d - se         | If insured                                              |             |
| Dental Cost                                                     | \$           | 0.00                    |        |                |                                                         | <u>help</u> |
| Dental Provider                                                 |              | City of Ca              | arlsba | d - se         | If insured                                              |             |
| Life Insurance Cost                                             | \$           | 19.62                   |        |                |                                                         | <u>help</u> |
| Life Insurance Provider                                         | [            | UNUM/F                  | rovide | ent Lif        | e Insurance                                             |             |
| Retirement Percentage                                           |              | 9.15                    | %      |                |                                                         | <u>help</u> |
| Retirement Provider                                             | ĺ            | PERA                    |        |                |                                                         |             |
| Disability Percentage                                           |              | 0.00                    | %      |                | Total Compensation Value                                | elp         |
| 401k,a,b Percentage                                             |              | 0.00                    | 0/0    |                | (TCV) is calculated and illustrated on the Advanced     | <u>elp</u>  |
| 457 Percentage                                                  |              | 0.00                    | %      |                | Comparison Detailed report.<br>This value is derived by | <u>ielp</u> |
| Medicare Percentage                                             |              | 1.45                    | _%     |                | adding the total cost of                                | <u>elp</u>  |
| Social Security Percentage                                      |              | 6.20                    | %      |                | benefits paid by the<br>employer to the reported        | <u>elp</u>  |
| Any additional percentage that should factor into the TCV       |              | 0.00                    | %      |                | this feature you can<br>examine another critical        | elp         |
| Any additional dollar amount that should factor<br>into the TCV | \$           | 0.00                    |        |                | component of<br>"comparability".                        | <u>elp</u>  |
| Four law affine of Daws (its                                    |              |                         |        |                | T                                                       |             |

**Explanation of Benefits** 

## Leave Accruals and Practices

| Vaca | tion | (Da | ys/Ye | ear) |    |     |         |        |    |    |    |     |
|------|------|-----|-------|------|----|-----|---------|--------|----|----|----|-----|
|      |      |     |       |      |    | Yea | rs of S | ervice | 1  |    |    |     |
| 1    | 2    | 3   | 4     | 5    | 6  | 7   | 8       | 9      | 10 | 11 | 12 | 13  |
| 10   | 10   | 10  | 10    | 10   | 15 | 15  | 15      | 15     | 15 | 20 | 20 | 20  |
| 14   | 15   | 16  | 17    | 18   | 19 | 20  | 21      | 22     | 23 | 24 | 25 | 25+ |
| 20   | 20   | 21  | 22    | 23   | 24 | 25  | 26      | 27     | 28 | 29 | 30 | 30  |

## **Elected Officials**

| Add | ID   | Title                               |
|-----|------|-------------------------------------|
|     | 2700 | MAYOR                               |
|     | 2705 | CITY COUNCILOR                      |
|     | 2710 | JUSTICE / MUNICIPAL JUDGE - Elected |
|     | 2715 | COUNTY COMMISSIONER                 |
|     | 2720 | COUNTY COMMISSION CHAIR             |
|     | 2725 | COUNTY ATTORNEY                     |
|     | 2730 | COUNTY SHERIFF                      |
|     | 2735 | COUNTY CLERK                        |
|     | 2740 | COUNTY AUDITOR                      |
|     | 2745 | COUNTY RECORDER                     |
|     | 2750 | COUNTY TREASURER                    |
|     | 2755 | COUNTY ASSESSOR                     |
|     | 2760 | COUNTY SURVEYOR                     |
|     | 2765 | COUNTY CORONER                      |
|     | 2770 | BOARD CHAIRMAN                      |
|     | 2775 | BOARD MEMBER                        |
|     | 2726 | PROSECUTING ATTORNEY                |

## **Private Entities**

This is a **powerful feature** enabling each individual subscriber to enter into the online system data they have gathered or purchased, and then integrate that data into the online reports. This "Private Entities" data is only available to the user creating that private entity, thereby not compromising any confidentiality.

| •                                   |               |
|-------------------------------------|---------------|
| MERCER REPORT                       | Delete        |
| HAY GROUP REPORT                    | <u>Delete</u> |
| HARKER CONSTRUCTION                 | Delete        |
| MARICOPA ASSOCIATION OF GOVERNMENTS | Delete        |
| ICMA ANNUAL REPORT                  | Delete        |
|                                     |               |

#### **Benchmark List**

Over 900 public sector job titles are currently available in the system. Additional titles can be added to accommodate the needs of the league or association. The league may choose to select a set of core titles to be reported against by each member. TechNet can pre-set those jobs for each subscriber. Each entity would still be free to compare with any of the 900 titles at any time.

This listing displays the Benchmark IDs, Titles, and their Functional Categories in the system. You can sort the list by ID, Title, Functional Category, or by the date the data was last updated by selecting the appropriate selection in the Sort By box. To view the description of a benchmark, click its title. To enter/edit data for a particular benchmark, click the associated Edit link. The last column indicates the date on which changes were made to this record for your organization. If you have previously entered data for a particular benchmark, you will see a date listed.

| SEARCH FOR: |                | SORT BY:  |   | DIRECTION: |   |                |  |
|-------------|----------------|-----------|---|------------|---|----------------|--|
| POL         | (my jobs only) | Job Title | • | Ascending  | Ŧ | <u>S</u> earch |  |

#### Jobs

| ID   |             | Title                  | Grade | Functional Category                | Last Update |
|------|-------------|------------------------|-------|------------------------------------|-------------|
| 1535 | Edit        | ASSISTANT POLICE CHIEF |       | PUBLIC SAFETY / EMERGENCY RESPONSE |             |
| 1735 | Edit        | POLICE CAPTAIN         | 26    | PUBLIC SAFETY / EMERGENCY RESPONSE | 02/19/2003  |
| 1740 | Edit        | POLICE CHIEF           |       | PUBLIC SAFETY / EMERGENCY RESPONSE | 09/16/2003  |
| 1745 | Edit        | POLICE LIEUTENANT      |       | PUBLIC SAFETY / EMERGENCY RESPONSE |             |
| 1749 | Edit        | POLICE OFFICER         |       | PUBLIC SAFETY / EMERGENCY RESPONSE |             |
| 1750 | <u>Edit</u> | POLICE OFFICER I       | 18    | PUBLIC SAFETY / EMERGENCY RESPONSE | 02/19/2003  |
| 1755 | Edit        | POLICE OFFICER II      |       | PUBLIC SAFETY / EMERGENCY RESPONSE |             |
| 1760 | Edit        | POLICE OFFICER III     |       | PUBLIC SAFETY / EMERGENCY RESPONSE |             |
| 1765 | <u>Edit</u> | POLICE SERGEANT        | 20    | PUBLIC SAFETY / EMERGENCY RESPONSE | 02/19/2003  |
| 1780 | Edit        | RESERVE POLICE OFFICER |       | PUBLIC SAFETY / EMERGENCY RESPONSE |             |

## **Benchmark Group Listing**

The user may create an unlimited number of job groups to explore or "survey" the comparability with data reported for those same jobs by other system users. A "Benchmark Group" can contain 1 or dozens of titles.

You create Benchmark Groups to work with one or more related benchmark titles together. For example, you may want a group that contains all your Public Safety titles and another group for all your Public Works titles. You may have another group for all your titles to make editing the salary data easier. You can have as many benchmark groups as you wish, and, any particular benchmark title can belong to as many of your groups as you wish. Click <u>help</u> for additional details.

| Group Marine              |      |              |
|---------------------------|------|--------------|
| Admin/Clerical/Office [3] | Edit | Delete Group |
| All Jobs [86]             | Edit | Delete Group |
| Asst Clerk [4]            | Edit | Delete Group |
| Bldg Inspect [3]          | Edit | Delete Group |
| Clerk [1]                 | Edit | Delete Group |

## Entity Group Listing

Group Namo

As with the Benchmark Group, the user may create an unlimited number of **entity groups** to explore or "survey" against. Here you have the ability to select in-state or out-of-state entities that have reported data. Cities, Counties, States, Special Districts, Transit Authorities, School Districts, and other natural associations as they come into the TechNet Compensation Survey System.

You create Entity Groups to work with one or more related entities together. For example, you may want a group that contains all the entities that are the same type of entity as yours is. You may want another group for entities that are geographically close to you. You can have as many Entity Groups as you wish, and, any particular entity can belong to as many of your Entity Groups as you wish. Click <u>help</u> for additional details.

| Group Name           |      |              |
|----------------------|------|--------------|
| All [41]             | Edit | Delete Group |
| FIre [44]            | Edit | Delete Group |
| Finance Officer [57] | Edit | Delete Group |
| PD [4]               | Edit | Delete Group |
| Police [70]          | Edit | Delete Group |
| SE NM [4]            | Edit | Delete Group |
|                      |      |              |

Create New Group

## Salary Data

Editing and entering data into the system is simple. Using this screen each user can review all their data, search for additional titles against which to match, sort data according to pay grades, verify entry dates, etc.

This page is used to search for jobs for which you wish to review or input data. To search for a job, enter any portion of its title in the **SEARCH FOR** field and click the **Search** button. If you only want to view jobs for which you have already entered data, click in the "**my jobs only**" box. Jobs for which you have previously entered data will display a **Last Updated** date. You may sort the list anytime by selecting the field you wish to sort by from the **SORT BY** list. You may also specify the sorting direction by selecting an option from the **DIRECTION** list. To view additional details about any job in the list, click the associated **Details** link.

| SEARCH FOR: |                | SORT BY:  |   | DIRECTION: |   |                |  |
|-------------|----------------|-----------|---|------------|---|----------------|--|
|             | (my jobs only) | Job Title | - | Ascending  | - | <u>S</u> earch |  |

**NOTE:** After you have made the desired changes to the data you must click the **Save Changes** button at the bottom of the screen.

|                     | Range |       | Actual |       |       |       |     |                 |                |
|---------------------|-------|-------|--------|-------|-------|-------|-----|-----------------|----------------|
| Job Title           | Min   | Max   | Low    | High  | Avg   | Grade | Inc | Last<br>Updated |                |
| ACCOUNTING<br>CLERK | 0.00  | 0.00  | 11.23  | 11.23 | 11.23 | 0     | 1   | 03/19/2004      | <u>Details</u> |
| AIRPORT MANAGER     | 13.67 | 18.32 | 18.32  | 18.32 | 18.32 | 0     | 1   | 03/19/2004      | <u>Details</u> |

### Reports

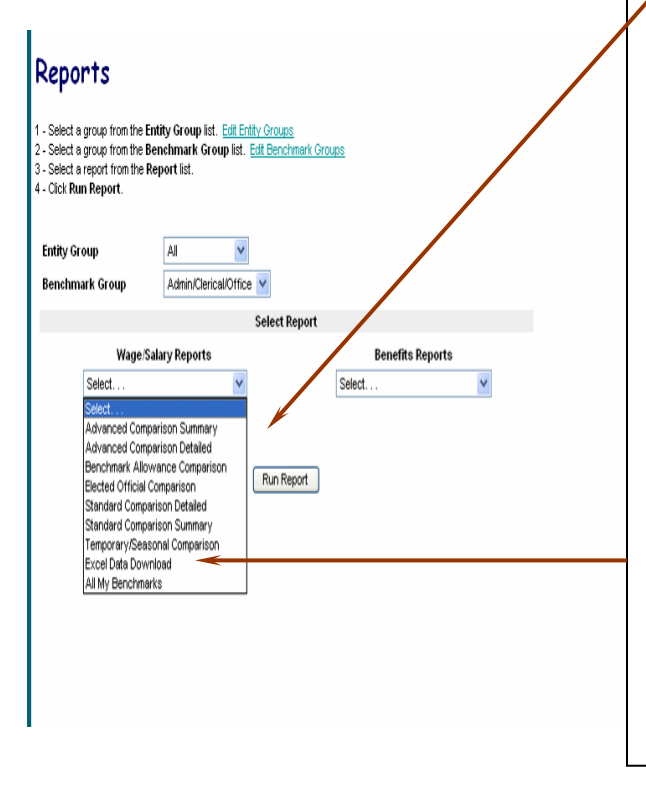

Report options for <u>wage and salary</u> and <u>benefit</u> comparisons are available from a pull-down menu. Each option offers a powerful level of analysis for the organization decision-makers.

The serious analyst has use of various measures of central tendency including means, standard deviations and standard error. Using the standard error actually helps you understand how reliable the job is as a benchmark and assess consistency within your survey group.

An extremely useful feature in the report menu is <u>"Excel Data</u> <u>Download"</u>. Using this option you simply drop the file onto your desktop for customized and additional analysis.

| TECHNOLOGY NET,        |                                                          |
|------------------------|----------------------------------------------------------|
| TechNet                |                                                          |
|                        | Message Board                                            |
| Login As               |                                                          |
| Edit Benchmarks        |                                                          |
| Edit Entities          | General Messages                                         |
| Validation Report      | View Current Tempessages                                 |
| Admin                  |                                                          |
|                        | 03/10/2005 Renaming Entity and Benchmark Groups          |
| <u>Login As</u>        |                                                          |
| General Info           | League/Association Messages                              |
|                        | Current 🔫                                                |
| My Account             | View messages.                                           |
| Entity Profile         |                                                          |
| <u>Benefits</u>        |                                                          |
| Allowances & Practices |                                                          |
| Elected Officials      | This is a look at the full list of menu                  |
| Private Entities       | options on the navigation bar. Notice                    |
| Salary Data            | the powerful features labeled as                         |
|                        | "Allowances & Practices", "Private                       |
| Benchmark Listing      | Entities", "Benchmark Listing"                           |
| <u>Edit Data</u>       | (currently housing over 900                              |
| Reports                | benchmark titles)                                        |
|                        |                                                          |
| Allowance Groups       | The message board appears when you                       |
| Benchmark Groups       | first enter the system and is where                      |
| Entity Groups          | first enter the system and is where                      |
| <u>Reports</u>         | you are apprised of both system                          |
|                        | developments and issues unique to                        |
| Log Off                | your group, league or association.                       |
|                        | Home   Contact Us   About Technology Net   Decumentation |

## Services Offered

The user simply clicks on the service or services they provide.

| Check/Uncheck All                             |
|-----------------------------------------------|
| Airport                                       |
| Ambulance Services                            |
| Animal Control                                |
| Cemetery                                      |
| E911 Dispatch                                 |
| Economic Development                          |
| Electric Utility                              |
| Fire                                          |
| Gas Utility                                   |
| Golf Course                                   |
| Housing                                       |
| Law Enforcement                               |
| Library                                       |
| Marinas                                       |
| Municipal Court                               |
| Parks                                         |
| Performing Arts                               |
| Planning/Community Development                |
| Public Works (street maintenance and related) |
| Recreation                                    |
| Recycling                                     |
| Secondary Water/Irrigation                    |
| Sewer                                         |
| Solid Waste Collection                        |
| Solid Waste Landfill                          |
| Water                                         |

# Technology Net, LLC Advantages of the Compensation Survey System (CSS)---Quality Personal Service

#### **Email Exchanged August 13, 2004** (State of Virginia has now been a user group for 9 years)

| From:    | Tedd Povar [tep3e@virginia.edu] |
|----------|---------------------------------|
| To:      | Mike Swallow                    |
| CC:      |                                 |
| Subject: | Re: Help File                   |

Thanks Mike - this will be very helpful. I am now in the process of organizing the focus group to talk about this. Once we have some sort of schedule and plan, I'll get in touch.

By the way, I contacted a number of your referrals in the various states you recommended. All spoke very highly of your product and particularly of your personal service as they continue to implement the program.

Will be in touch soon on the next stage!

Tedd

Tedd E. Povar Associate Director Virginia Institute of Government Phone: 804/371-0202 Email: tep3e@virginia.edu